## How to migrate a commonspot site to drupal

- 1. This procedure is for Commonspot v4.6.2.50 sites migrating to Drupal 6.x
- 2. Move page\_dump\_rss\_file.cfm to the customcf directory at the top of the commonspot site.
- 3. Point browser at page\_dump\_rss\_file.cfm. It writes an rss feed called page\_dump\_rss\_file.xml into the /upload directory and shows a link to it.
- 4. Log in to Drupal as the admin of the site.
- 5. Make sure you have the right Drupal modules enabled. See the list here.
- 6. Import the content type 'Imported Page' (csf1). Here is the exported version.
- Import the 'Importer Operations' view. Here is the exported version. This adds a menu item at Administer > Content Management > Importer Operations. Name the view importer\_operations.
- 8. Go to 'Importer Operations' and edit the view. Go to the Default Settings for the view and click on the button next to 'Style: Bulk Operations'. Then scroll down and check off the following 'Selected operations:

Import image files. (\_feednodefixer\_operations\_imageimport)

- Import images that did not make it into the gallery. (\_feednodefixer\_operations\_moreimageimport)
- Import uploaded files. (\_feednodefixer\_operations\_fileimport)
- Make local links point to Drupal pages and uploads. (\_feednodefixer\_operations\_fix\_links)
- Remove all the weird characters from migrated nodes. (\_feednodefixer\_operations\_fix\_characters)
- 9. Install cs-rss-drupal.php in your Drupal root directory
- 10. ssh to your Drupal root directory and type

php cs-rss-drupal.php http://<your domain name here>/upload/page\_dump\_rss\_file.xml

- 11. The script runs and spits out a lot of progress information.
- 12. Check out your Drupal site. You should have a new item in the Navigation menu called 'Imported Site'. This has a submenu for images (a node for each image from your site), a submenu for uploads (a node for each uploaded document), and another submenu named for your site containing all the pages.
- 13. Go to 'Importer Operations' view. Home > Administration > Content Management > Importer Operations
- 14. Select all the rows and execute Remove all the weird characters from migrated nodes.
- 15. Select all the rows and execute Import Image Files.
- 16. Select all the rows and execute Import images that did not make it into the gallery.
- 17. Select all the rows and execute Import uploaded files.
- 18. Select all the rows and execute Make local links point to Drupal pages and uploads.
- 19. Do the post-import steps.